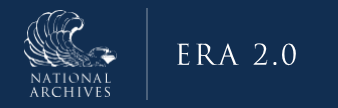

## ERA 2.0

## **Removing Returned TRs from Dashboard**

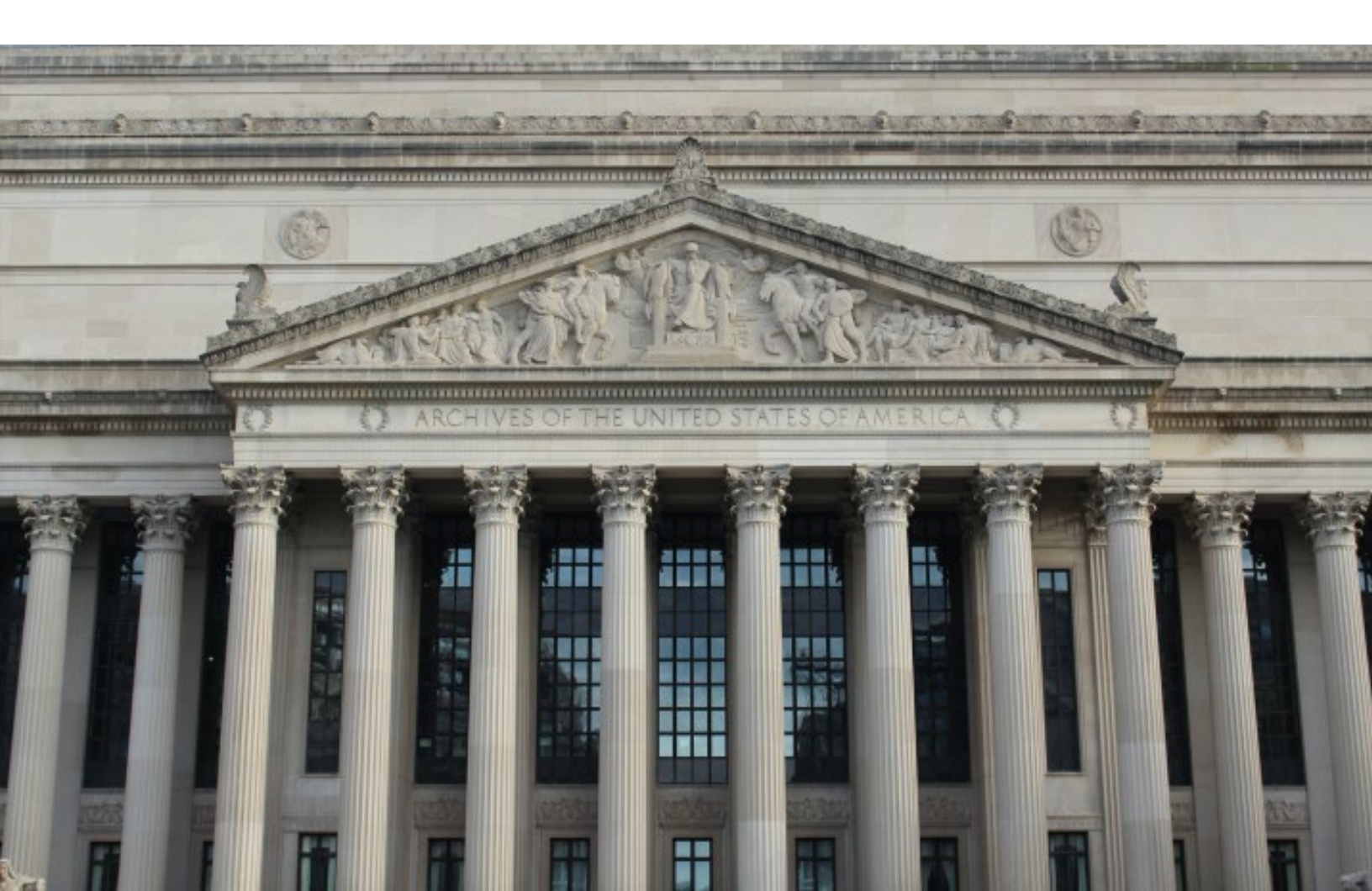

An **Approving Official** can remove a Transfer Request (TR) or multiple TRs via bulk action from Dashboard view. This only applies to TRs in **Returned** status. The Remove From Dashboard action *should be taken only if no further actions are likely to take place on the form(s)*. However, removed TRs in Returned status can be restored back to Dashboard(s).

Only an Approving Official can remove/restore TRs from/to the Dashboard. Transferring Officials cannot perform these actions; however, they will receive a notification if an Approving Official removes or restores a TR that has been assigned to them.

This job aid covers the following in ERA 2.0:

- Removing an individual TR from the Dashboard
- Removing multiple TRs via bulk action from the Dashboard
- Finding or restoring TRs previously removed from the Dashboard

## Removing an individual TR from the Dashboard

- 1. Go to the Transfer Request section of the Dashboard.
- 2. Proceed to *My Tasks* to remove TRs assigned to you **OR** proceed to *My Team's Tasks* to remove TRs assigned to anyone on your Team.
- 3. Locate the desired TR in Returned status and select the vertical ellipsis to the right of it.
- 4. Select "Remove From Dashboard" from the pop-up list of available actions.
- 5. A pop-up message then appears to confirm that the TR will be removed if you proceed. This removes the TR from all Dashboards across your Team, as applicable.
- 6. To proceed with removing the TR, select "Confirm."
- 7. A notification will confirm that the TR has been removed from view via the Dashboard.

The image above shows the vertical ellipsis and "Remove From Dashboard" from steps 3 and 4.

Removing Multiple TRs via Bulk Action from the Dashboard

- 1. Go to the Transfer Request section of the Dashboard.
- 2. Proceed to *My Tasks* to remove TRs assigned to you **OR** proceed to *My Team's Tasks* to remove TRs assigned to anyone on your Team.
- 3. Select the checkboxes for TRs in Returned status to be removed from the Dashboard.
- 4. Then go to the Select Bulk Action menu toward the top right of the Dashboard.
- 5. Select the "Remove From Dashboard" option from the pop-up list of available actions.
- 6. A pop-up message then appears to confirm that the TRs will be removed if you proceed. This removes the TRs from all Dashboards across your Team, as applicable.
- 7. To proceed with removing the checkmarked TRs, select "Confirm."
- 8. A background task to complete this action begins. You may track via Task Progress:
- 9. The task will complete and a notification will confirm that the TRs have been removed from view via the Dashboard.

| Dashboard Create New Form \$                                        |                         |                        |          |             |                                       |                 |                       |
|---------------------------------------------------------------------|-------------------------|------------------------|----------|-------------|---------------------------------------|-----------------|-----------------------|
| Records Schedule (59)   My Tasks Unassigned Tasks   My Team's Tasks |                         |                        |          | Transf      | fer Request (3)                       | (               | Select Bulk Action *  |
| □ \$                                                                | Transfer Request Number | Type of Legal Transfer | Status   | Status Date | Accession Title                       | Tracking Number | Reassign<br>Propose   |
| 3                                                                   | TR-0016-2025-0053       | Annual FRC Move        | Returned | 01/03/2025  | Program Subject Files 2004            | æ               | Return                |
|                                                                     | TR-0016-2025-0049       | Annual FRC Move        | Returned | 01/03/2025  | Program Subject Files 2003            | C.              | Remove From Dashboard |
|                                                                     | TR-0016-2025-0052       | Direct Offer           | Returned | 01/03/2025  | Grant Administration Files circa 2002 |                 | •                     |

The image above shows steps 3, 4, and 5 of the process to remove multiple TRs via bulk action.

## Finding or Restoring TRs Previously Removed from the Dashboard

You can **find** removed TRs through keyword search or advanced search. You can **restore** these individual TRs to Dashboard view from search results. *(Reminder: TRs in Returned status only.)* 

- 1. Search for the previously removed TR via keyword search or advanced search.
- 2. Select the vertical ellipsis to the right of the returned TR from the search results.
- 3. Select the "Restore to Dashboard" option from the pop-up list of available actions.
- 4. Select "Confirm" on the pop-up message that appears.
- 5. Once completed, a notification will confirm that the TR was restored to Dashboard(s).

The image below shows the Restore to Dashboard option for a TR that had been previously removed.